# Printing

# Printing from an internet PC that uses MyPC for time management

When you print, you will receive a pop-up box with information about your job. Click the OK button to finish printing.

| Co                | t Job Notification<br>Infirm the print and select t                                                             | the print action                   |
|-------------------|----------------------------------------------------------------------------------------------------|------------------------------------|
| Print job details | Terrer de la constante de la constante de la constante de la constante de la constante de la constante de la co |                                    |
| Document name     | :ument name http://www.madisonpubliclibrary.org/meadowridge                                                     |                                    |
| Printer           | sclmypcprnt\MEA Black and White                                                                                 |                                    |
| Pages             | 1 (Grayscale)                                                                                                   | Cost \$0.10                        |
| Please vis        | it a Print release dev                                                                                          | ice in the COPY CENTER to retrieve |

### **Printing from a catalog PC**

When you print, you will receive a pop-up box asking you to type a **short name** for your print job. Type a short name and click the OK button to finish printing.

| Prin<br>Ye               | t Confirmation<br>our print job will be held a | t the Print release device |  |
|--------------------------|------------------------------------------------|----------------------------|--|
| Print job details        |                                                |                            |  |
| Document name<br>Printer | http://www.madisonpubliclibrary.org/bal        |                            |  |
|                          | sclmypcprnt\MEA Catalog BW                     |                            |  |
| Pages                    | 1 (Grayscale)                                  | Cost \$0.10                |  |
|                          |                                                |                            |  |

### **Print Notification**

After you print, you may receive a reminder message notifying you that you'll need to log into the release station (coin tower) to release your document.

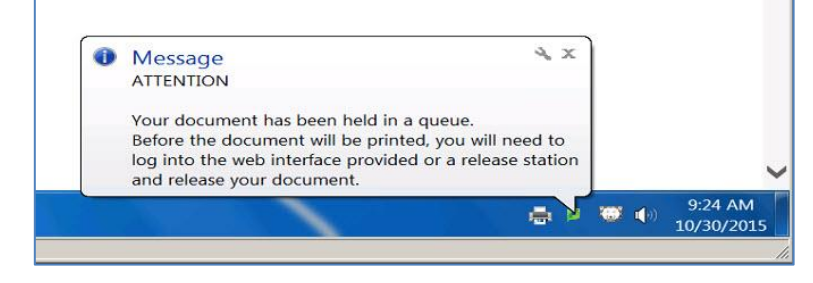

# Releasing your print job

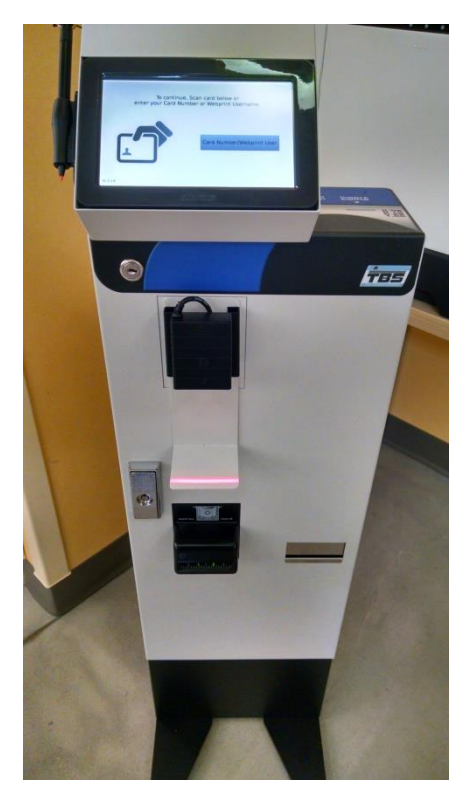

# 1. Log in

#### Releasing a job printed from a MyPC computer

Scan your library barcode number using the scanner –or- use the touchscreen to enter your library barcode number

#### Releasing a job printed from a catalog computer

On the touchscreen, select the "Card Number/Webprint User" button. Use the touchscreen to enter the short name you gave to your print job

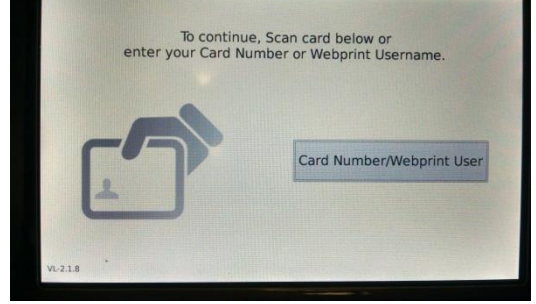

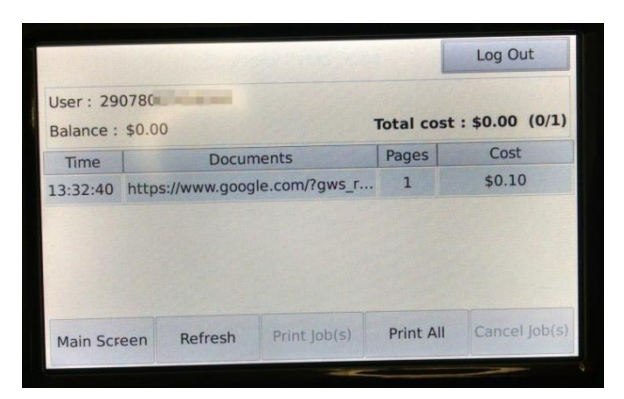

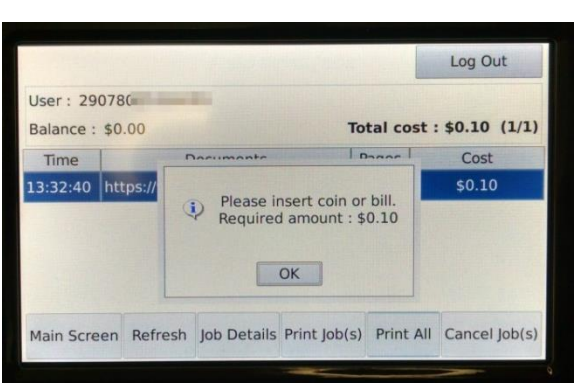

# 2. Select the job(s) you'd like to print

Once you've logged in, use the touchscreen to select your print job(s).

# 3. Pay for your printout

To print your selected job(s), enter the amount of money shown on the touchscreen.

# 4. Log out

Don't forget to press the Log Out button to finish your print session and receive any change.